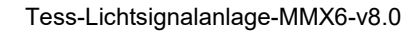

# Anschluss einer Lichtsignalanlage an den PC oder Notebook zur Nutzung von Tess

Damit Sie ankommende Anrufe über den myMMXtc Client an Ihrem PC nicht verpassen, können Sie Ihren PC oder Ihr Notebook mit einer Lichtsignalanlage (LSA) verbinden. Hierzu eignen sich sowohl neue, als auch vorhandene Anlagen, der bekannten Hersteller. Auch sehr preiswerte Lichtsignalanlagen können im Regelfall mit Ihrem myMMXtc Client gekoppelt werden.

#### Hinweis:

Wir übernehmen keine Garantie für eine einwandfreie Funktion der folgenden Einstellungen, da auch Faktoren wie eine neue Softwareversion, oder die WLAN Empfangsgualität Einfluss auf die Funktion haben.

Es gibt drei Möglichkeiten, die Lichtsignalanlage mit dem PC oder dem Notebook zu verbinden:

1.) Über den PC-Lautsprecher

Für fast alle Lichtsignalanlagen gibt es ein anschließbares Mikrofon, das am PC-Lautsprecher befestigt werden kann und das Telefonklingeln automatisch erkennt.

2.) Über den PC-Audioausgang Einige Lichtsignalanlagen lassen sich auch direkt mit dem PC-Audioausgang verbinden.

#### 3.) Über ein USB-Relais

Die Firma HGT bietet ein spezielles USB-Relais an, um ankommende Anrufe an eine Lichtsignalanlage weiterzugeben.

Die weiter unten gezeigten Beispiele beziehen sich auf ältere Modelle von Lichtsignalanlagen. Aktuelle Modelle können sie bei folgenden Lieferanten erfragen:

Seite 1 von 9

HGT B&K GmbH Telefon: (02505) 603 https://www.hgt.de/

Mobily ProCom GmbH Telefon (0621) 437 08 503 https://www.mobilypro.com/de/

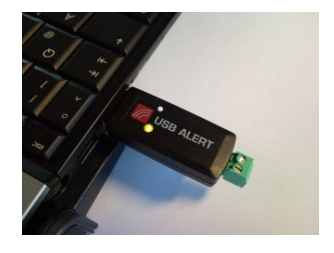

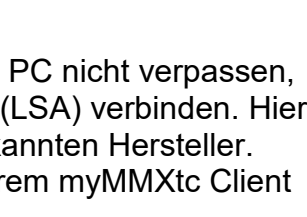

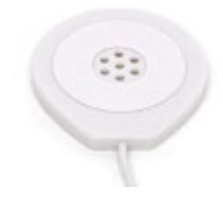

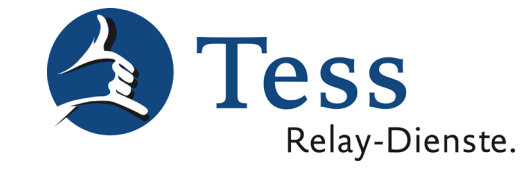

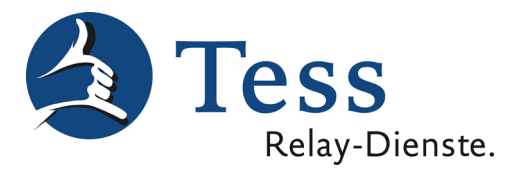

## 1. Anschluss über den PC Lautsprecher

Viele Hersteller bieten die Möglichkeit, die Lichtsignalanlage über ein spezielles Mikrofon mit einem Telefon oder Fax-Gerät zu verbinden. Dies funktioniert auch mit einem PC- oder Notebook-Lautsprecher. Dabei wird das Mikrofon auf dem Lautsprecher des Gerätes befestigt. Zu empfehlen sind Zusatzlautsprecher. Man kann aber auch die eingebauten Lausprecher im Bildschirm verwenden. Zur Befestigung kann oftmals das mitgelieferte Klebeband verwendet werden.

Da die Mikrofone meist auf einen bestimmten Ton besonders gut ansprechen, sollten Sie mehrere Einstellungen des myMMXtc Clients ausprobieren.

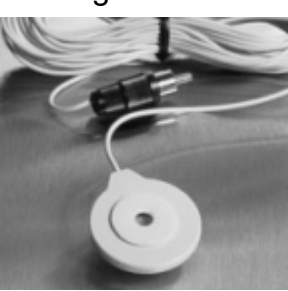

Die unterschiedlichen Töne können Sie im myMMXtc Client unter "Einstellungen" -> "Ankommende Anrufe" einstellen:

| 💄 myMMX tc - Eingelo      | gt als mkreuzer (1000033@sip.tess-kom.de) |                                              |
|---------------------------|-------------------------------------------|----------------------------------------------|
| myMMX                     | Allgemein                                 | Ankommende Anrufe                            |
|                           | Netzwerk                                  | Automatische Antwort                         |
| Wähltasten                | TT Text                                   | Video senden bei Automatische Antw           |
| Telefonbuch               | Medien                                    | ✓ Wähle Klingelton     HGT-MiniVib.wav       |
| Historie                  | Ankommende Anrufe                         | telephonering2.wav<br>telephonering3.wav     |
|                           | Codecs                                    | train.wav<br>whistle.wav<br>SIP-AVISIO-K.wav |
|                           | Tastenkürzel                              | HGT-MiniVib.wav<br>HGT-MiniVib-Email.wav     |
| ξ <u>Ο</u> ζ              | Über                                      |                                              |
| Einstellungen<br>• Online |                                           |                                              |

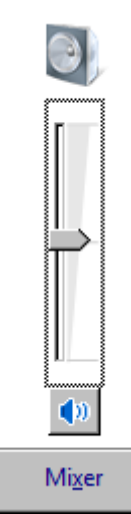

Bitte achten Sie darauf, dass der Audioausgang am PC aktiviert und die maximale Lautstärke eingestellt ist.

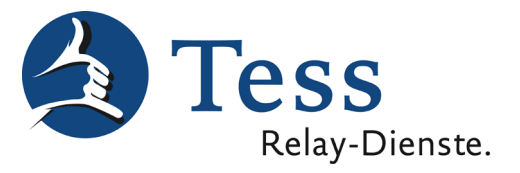

Über die Abspieltaste können Sie testen, ob das Mikrofon und damit die Lichtsignalanlage auf den eingestellten Ton reagieren.

| 💄 myMMX tc - Eingelog | jt als mkreuzer (1000033@sip.tess-kom.de) |                                            |
|-----------------------|-------------------------------------------|--------------------------------------------|
| myMMX                 | Allgemein                                 | Ankommende Anrufe                          |
|                       | Netzwerk                                  | Automatische Antwort                       |
| Wähltasten            | TT Text                                   | Video senden bei Automatische Antw Klingel |
| Telefonbuch           | Medien                                    | ✓ Wähle Klingelton<br>HGT-MiniVib.wav      |
| Historie              | Ankommende Anrufe                         | Externe Klingel                            |
|                       | Codecs                                    | COM3                                       |
|                       | Tastenkürzel                              |                                            |
| ζζζ.                  | Über                                      |                                            |
| Einstellungen         |                                           |                                            |
| • Online              |                                           |                                            |

Bitte fragen Sie den Hersteller, ob er für Ihre Lichtsignalanlage ein Mikrofon anbietet.

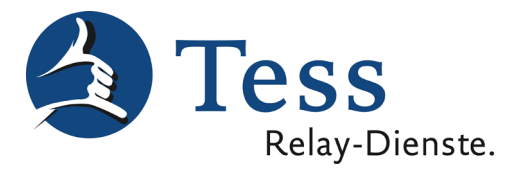

## 2. Anschluss über den PC Audioausgang

Die Lichtsignalanlagen SIP-AVISO-K (nicht mehr im Vertrieb), AVISO Bee Uni und HGT-MiniVib können auch direkt über den Audioausgang eines PCs oder Notebook mit dem myMMXtc Client verbunden werden. Hierzu benötigen Sie den passenden Sender des jeweiligen Herstellers und das Verbindungskabel. Das eine Ende des Verbindungskabels müssen Sie direkt in den Audioausgang (grün) Ihres Rechners stecken.

#### Achtung: nicht mit dem Mikrofon-Ausgang verwechseln!

Im myMMXtc Client müssen Sie unter "Einstellungen" -> "Ankommende Anrufe" den richtigen Signalton (Datei) einstellen:

| 💄 myMMX tc - Eingelog | jt als mkreuzer (1000033@sip.tess-kom.de) |                                              |
|-----------------------|-------------------------------------------|----------------------------------------------|
| ™ÿMMX                 | Allgemein                                 | Ankommende Anrufe                            |
|                       |                                           | Automatische Antwort                         |
| Wähltasten            | TT Text                                   | Video senden bei Automatische Antw           |
| Telefonbuch           | Medien                                    | ✓ Wähle Klingelton<br>HGT-MiniVib.wav        |
|                       | Ankommende Anrufe                         | telephonering2.wav<br>telephonering3.wav     |
|                       | Codecs                                    | train.wav<br>whistle.wav<br>SIP-AVISIO-K.way |
|                       | Tastenkürzel                              | HGT-MiniVib-Email.wav                        |
| ζζζ                   | Über                                      |                                              |
| Einstellungen         |                                           |                                              |
| • Online              |                                           |                                              |

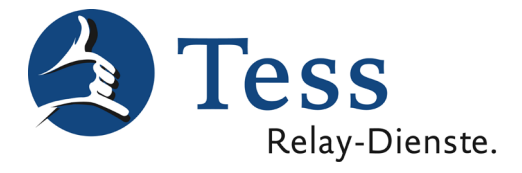

Wenn Sie ein SIP-AVISO-K oder oder AVISO Bee Uni verwenden, wählen Sie bitte folgende Datei aus:

SIP-AVISIO-K.wav 🗸

Für ein älteres HGT-MiniVib wählen Sie die Datei:

HGT-MiniVib-Email.wav 🔻

Für ein neueres HGT-MiniVib, wählen Sie die Datei:

HGT-MiniVib.wav 👻

Über die Abspieltaste können Sie jetzt testen, ob die Einstellung funktioniert.

| a myMMX tc - Eingelog | jt als mkreuzer (1000033@sip.tess-kom.de) |                                            |
|-----------------------|-------------------------------------------|--------------------------------------------|
| ™ÿMMX                 | Allgemein                                 | Ankommende Anrufe                          |
|                       | Netzwerk                                  | Automatische Antwort                       |
| Wähltasten            | TT Text                                   | Video senden bei Automatische Antw Klingel |
| Telefonbuch           | Medien                                    | ☑ Wähle Klingelton<br>HGT-MiniVib.wav      |
| Historie              | Ankommende Anrufe                         | Externe Klingel                            |
|                       | Codecs                                    | COM3                                       |
|                       | Tastenkürzel                              |                                            |
| τζς.                  | Über                                      |                                            |
| Einstellungen         |                                           |                                            |
| • Online              |                                           |                                            |

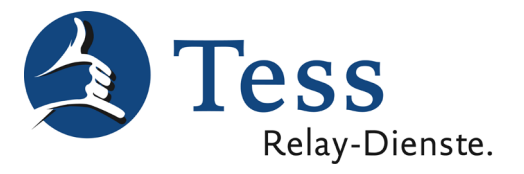

Um eine AVISO Bee Funksignalanlage anzuschließen brauchen Sie folgendes Zubehör:

- AVISO Bee Uni (Sender)
- AVISO Bee Cable Smartphone (Verbindungskabel zum Lautsprecherausgang des PC)
- AVISO Bee Flash Empfänger (Empfänger Direkt in die Steckdose gesteckt)
- AVISO Bee Flash-C Empfänger (Empfänger mit Kabel Dann kann man die Blitzlampe schöner anbringen)

Mehr Infos bei https://www.mobilypro.com/de/

## 3. Anschluss über ein älteres USB-Relais

Das USB-Relais wird in einen USB-Steckplatz des PC oder Notebook gesteckt und der dazu gehörende Treiber installiert. Nach der Installation müssen Sie den PC einmal neu starten.

Den Treiber können Sie sich hier holen:

https://www.tess-kom.de/tmp/usbalert\_CDM\_v2.12.00\_WHQL\_Certified.zip

Nach erfolgreicher Installation, müssen Sie unter <u>Systemsteuerung</u> im <u>Geräte-Manager</u> Ihres Rechners, noch folgende Einstellung vornehmen.

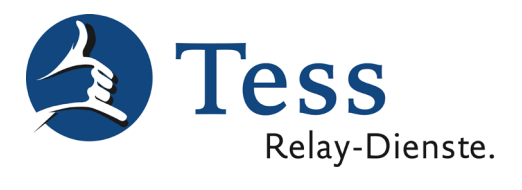

| 📻 🖁 Geräte-Manager                                                                                                    |                                                                                                    |   |
|----------------------------------------------------------------------------------------------------|----------------------------------------------------------------------------------------------------|---|
| Datei Aktion Ansicht ?                                                                                                    | Eigenschaften von USB Alert S                                                                                                    | × |
|                                                                                                    | Allgemein Erweitert Treiber Details                                                                                                    |   |
| Computer<br>DVD/CD-ROM-Laufwerke<br>Eingabegeräte (Human Interface Devices)<br>Grafikkarte<br>Laufwerke<br>Mause und andere Zeigegeräte<br>Monitore<br>Netzwerkadapter<br>Prozessoren<br>Sicherheitsgeräte<br>Speichercontroller<br>Systemgeräte<br>Generic USB Hub<br>Intel(R) 8 Series/C220 Series USB EHCI #1 - 8C26<br>Intel(R) 8 Series/C220 Series USB EHCI #2 - 8C2D<br>Intel(R) USB 3.0 eXtensible-Hostcontroller<br>Intel(R) USB 3.0 eXtensible-Hostcontroller<br>Intel(R) USB 3.0 eXtensible-Hostcontroller<br>USB-Root Hub<br>Realtek USB 2.0 Card Reader<br>USB-Root<br>USB-Root<br>USB-Root<br>USB-Root<br>USB-Vert<br>USB-Vert<br>USB-Vert<br>USB-Vert<br>USB-Vert<br>VSB-Vert<br>VSB-Vert<br>Nach geänderter Hardware suchen | Allgemein       Erweitett       Treiber       Details         USB Alet S         Einstellungen         Einschalten dieses Attributes hat Vorrang vor der         Geräteeinstellung.         Image: Model and the set of the set of the |   |
| USB-Vert Eigenschaften                                                                                                    |                                                                                                    |   |

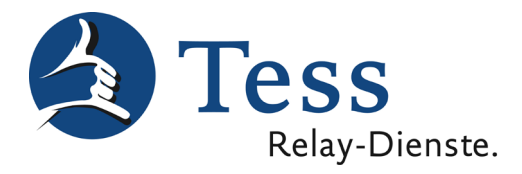

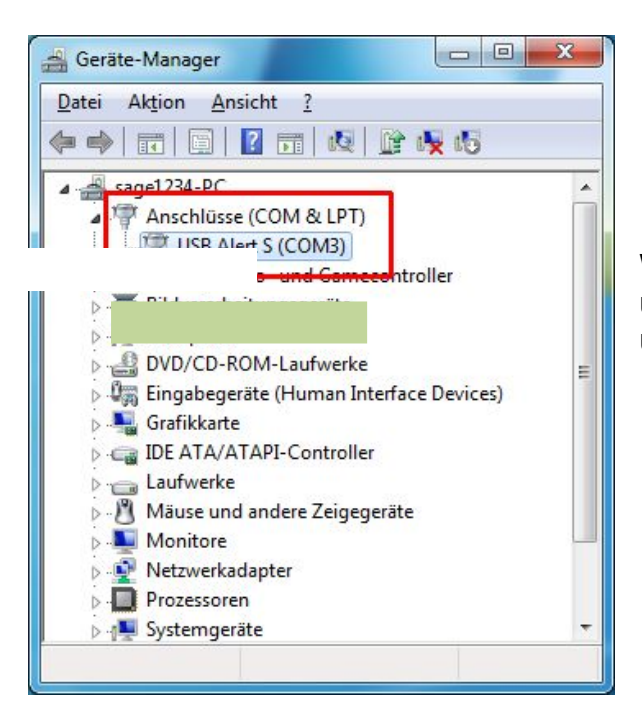

Welcher COM-Port der Richtige ist, können Sie unter <u>Systemsteuerung</u>, im <u>Geräte-Manager</u> unter <u>Anschlüsse</u> nachsehen.

Im myMMX Client müssen Sie unter "Einstellungen" -> "Ankommende Anrufe" die <u>Externe</u> <u>Klingel</u> einschalten und den richtigen COM-Port auswählen.

| 💄 myMMX tc - Eingelog | t als mkreuzer (1000033@sip.tess-kom.de) |                                      |
|-----------------------|------------------------------------------|--------------------------------------|
| myMMX                 | Allgemein                                | Ankommende Anrufe                    |
|                       |                                          | Automatische Antwort<br>aktiviert    |
|                       | TT Text                                  | Video senden bei Automatische Antw   |
| Telefonbuch           | Medien                                   | Wähle Klingelton     HGT-MiniVib.wav |
| Historie              | Ankommende Anrufe                        | ✓ Externe Klingel                    |
|                       | Codecs                                   | COM10                                |
|                       | Tastenkürzel                             |                                      |
| 202                   | <i>i</i> Über                            |                                      |
| Einstellungen         |                                          |                                      |
| • Online              |                                          |                                      |

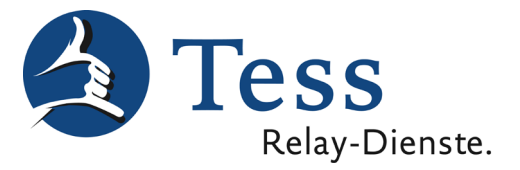

Nun ist das USB-Relais betriebsbereit. An die beiden Klemmkontakte können Sie nun einen Ausgang Ihrer Lichtsignalanlage anschließen. Sie können z. B. den Anschluss an der Lichtsignalanlage, der für einen Alarm-Tritt-Kontakt vorgesehen ist, dafür verwenden.

Stand: 01.03.2019